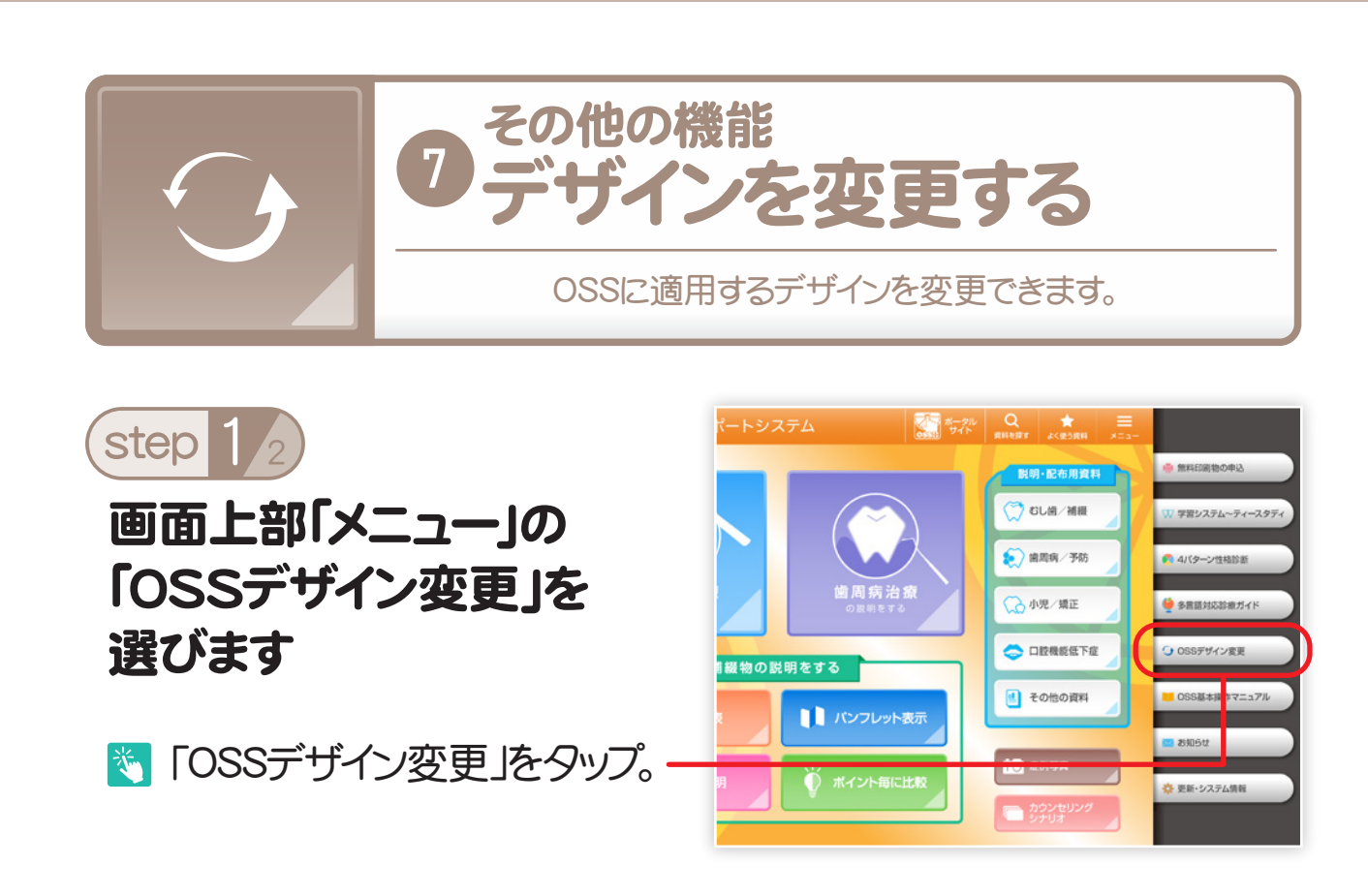

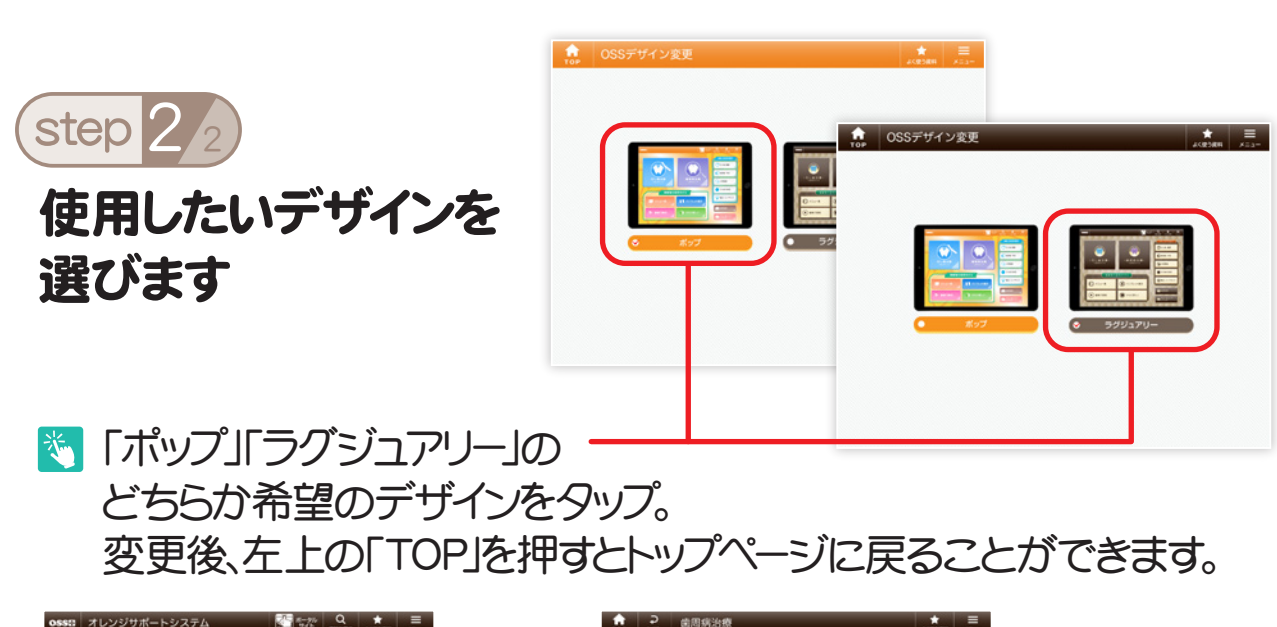

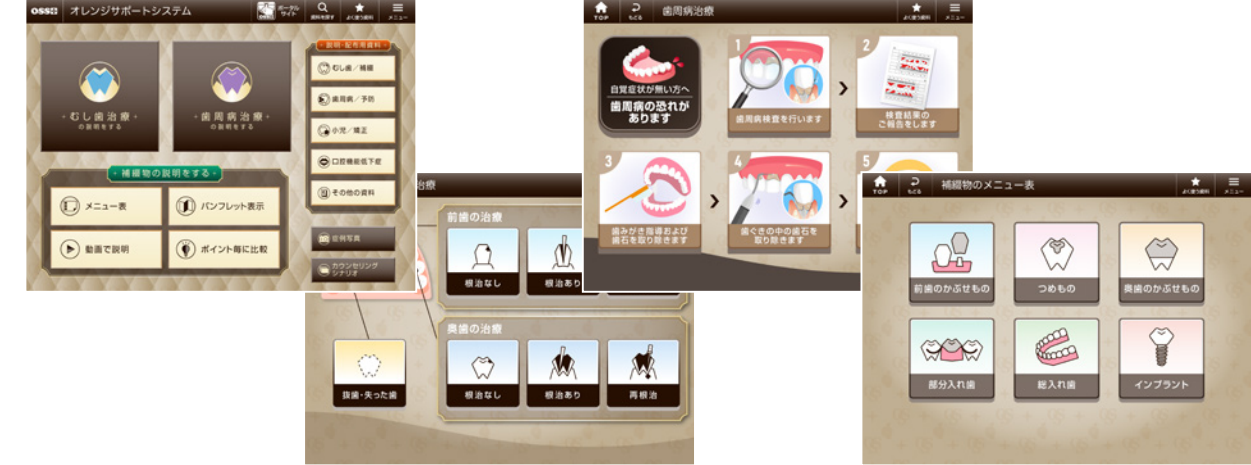

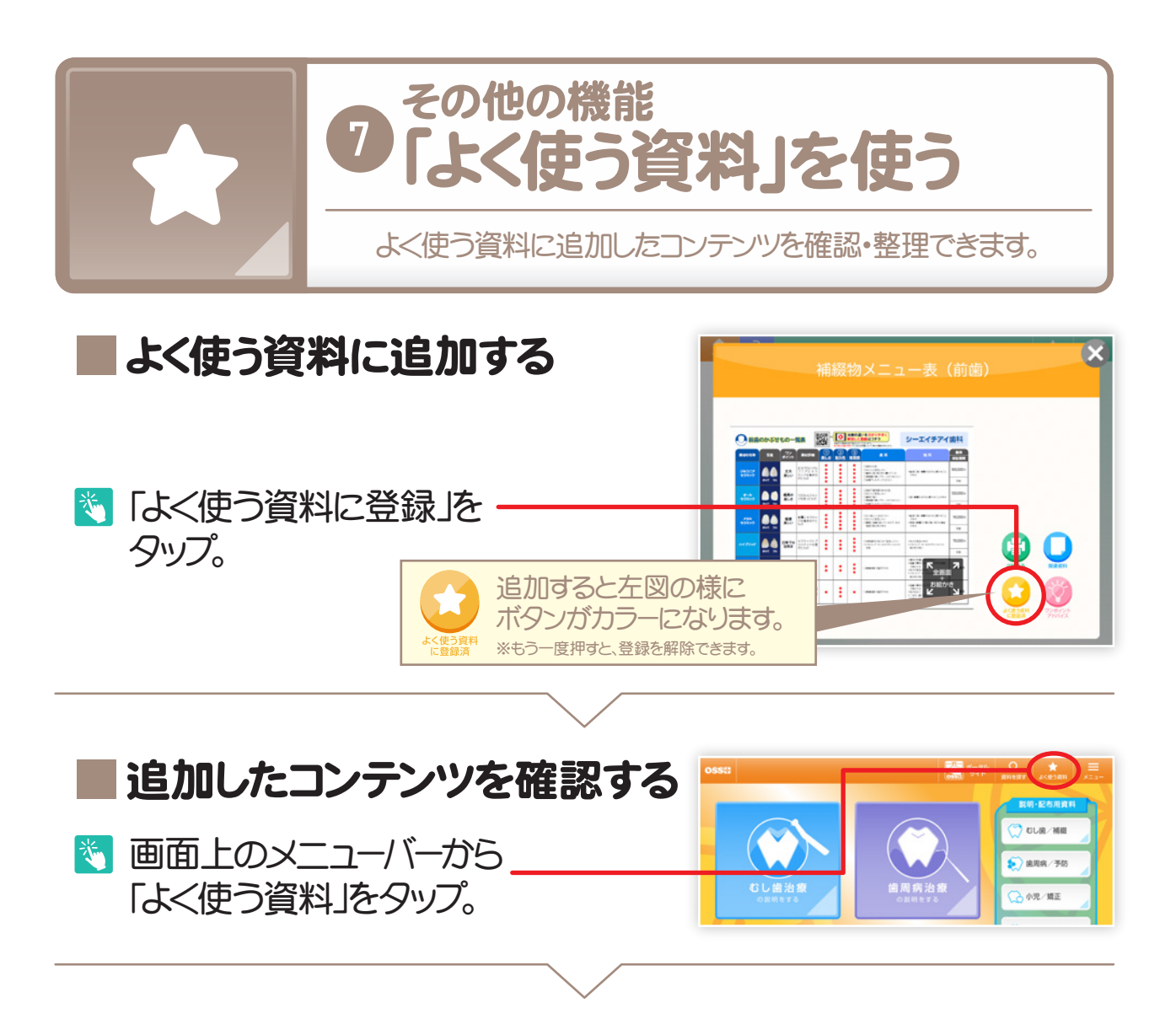

## 追加したコンテンツを整理する

|                                                                                                    | ◎ ● ● ● ● ● ● ● ● ● ● ● ● ● ● ● ● ● ● ●                   |
|----------------------------------------------------------------------------------------------------|-----------------------------------------------------------|
| また                                                                                                    | <ul> <li>         ・・・・・・・・・・・・・・・・・・・・・・・・・・・・・</li></ul> |
|                                                                                                    |                                                           |
|                                                                                                    |                                                           |
| 「「「「「「」」」」」」     「「」」」」     「「」」」」     「」」」     「」」     「」」     「」」     「」」     「」     「」     「」     「」     「」     「」     「」     「」     「」     「」     「」     「」     「」     「」     「」     「」     「」     「」     「」     「」     「」     「」     「」     「」     「」     「」     「」     「」     「」     「」     「」     「」     「」     「」     「」     「」     「」     「」     「」     「」     「」     「」     「」     「」     「」     「」     「」     「」     「」     「」     「」     「」     「」     「」     「」     「」     「」     「」     「」     「」     「」     「」     「」     「」     「」     「」     「」     「」     「」     「」     「」     「」     「」     「」     「」     「」     「」     「」     「」     「」     「」     「」     「」     「」     「」     「」     「」     「」     「」     「」     「」     「」     「」     「」     「」     「」     「」     「」     「」     「」     「」     「」     「」     「」     「」     「」     「」     「」     「」     「」     「」     「」     「」     「」     「」     「」     「」     「」     「」     「」     「」     「」     「」     「」     「」     「」     「」     「」     「」     「」     「」     「」     「」     「     「」     「」     「」     「」     「」     「」     「」     「」     「」     「     「」     「」     「」     「」     「     「     「     「     「     「     「     「     「     「     「     「     「     「     「     「     「     「     「     「     「     「     「     「     「     「     「     「     「     「     「     「     「     「     「     「     「     「     「     「     「     「     「     「     「     「     「     「     「     「     「     「     「     「     「     「     「     「     「     「     「     「     「     「     「     「     「     「     「     「     「     「     「     「     「       「 |                                                           |